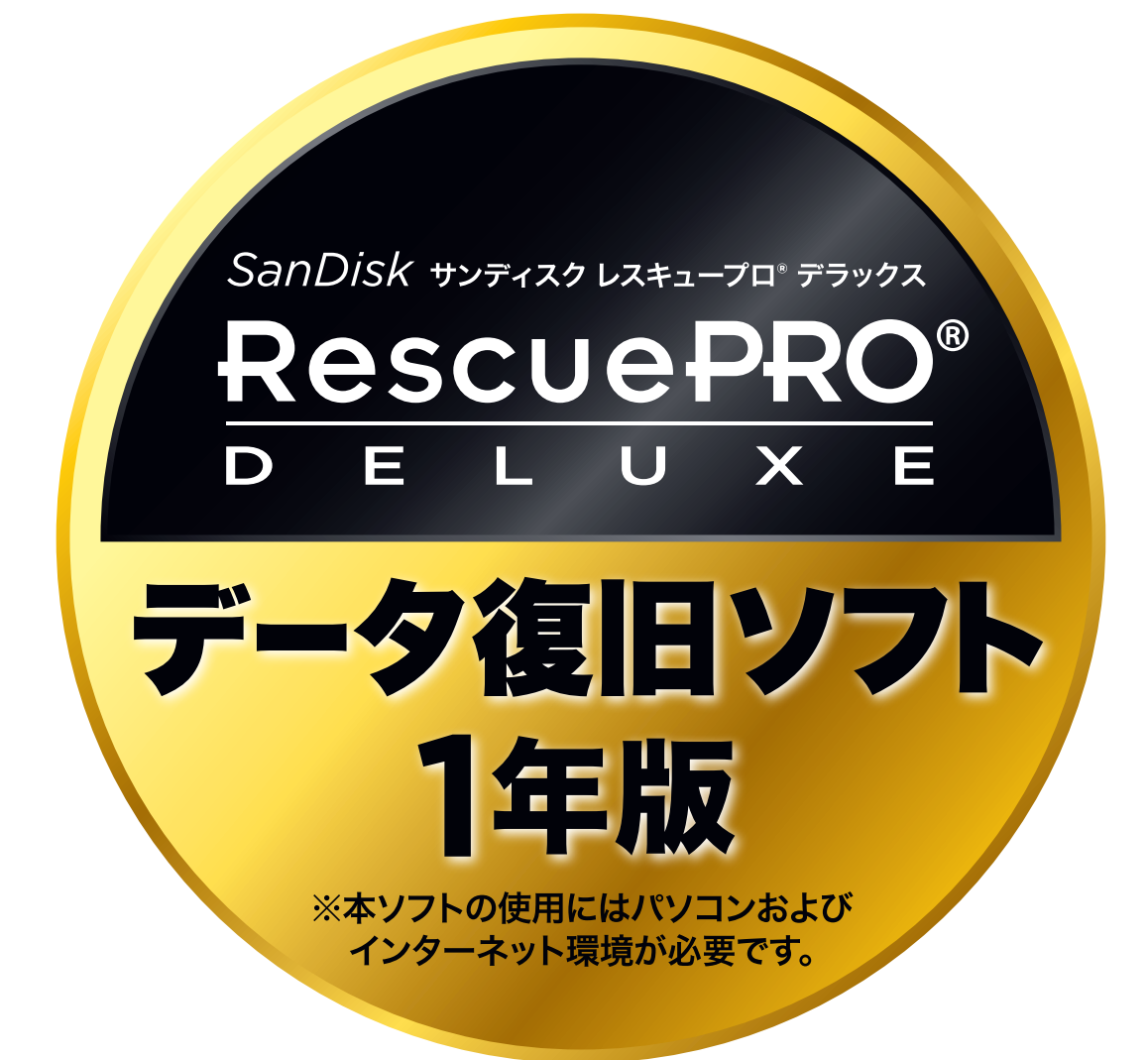

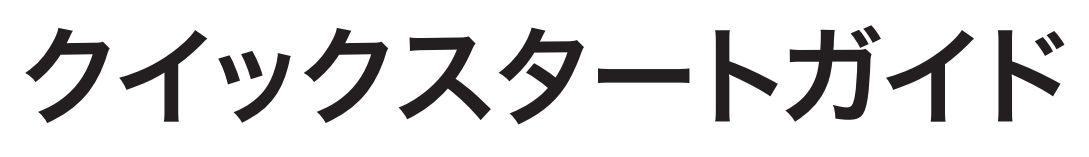

#### Windows

**SanDisk**<sup>®</sup>

# SanDisk サンディスクレスキュープロ® デラックス RescuePRO® DELUXE

サンディスク レスキュープロ<sup>®</sup> デラックスは、誤って削除やフォーマットで消して しまった画像、動画、ドキュメントなどのファイルを復旧するソフトウェアです。\* 本ソフトの使用にはパソコンおよびインターネット環境が必要です。

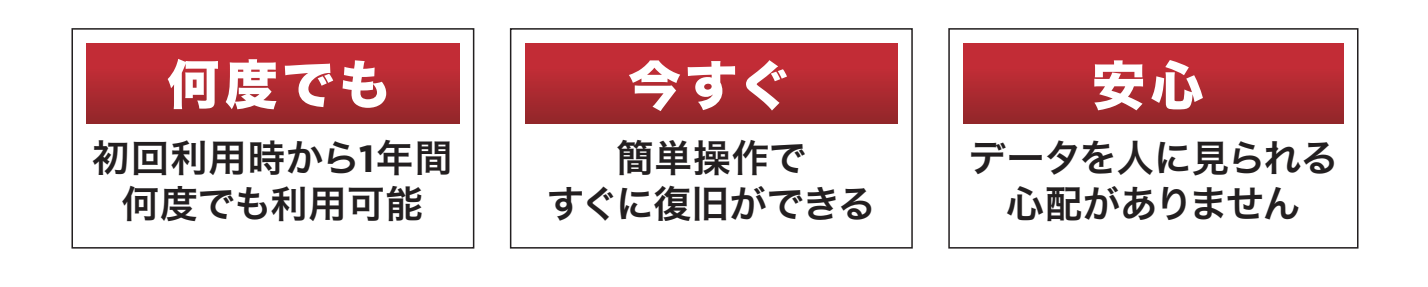

\*本製品は、すべてのデータの復旧を保証するものではありません。

カメラによっては削除/フォーマット時にイメージを一掃してしまうため、それらのデータを復元することはできません。

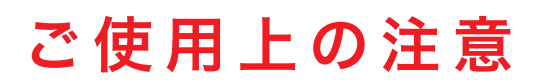

- ・本製品は全てのデータの復旧を保証するものではありません。
- ・本製品はインストールするPCを1台に限定しご使用ください。複数台のPCにインストールする場合は 台数分のライセンスをご購入ください。
- ・火災や落雷、落下、水没などにより物理的に損傷を受けたメディアのデータを復元することはできません。
- ・デジタルカメラや携帯電話などでファイルを消した場合、メーカーによって消去の方式が異なるため、 復旧できない場合があります。
- ・ソフトウェアのバージョンなどによって、操作方法や表示画面、メニュー名などが異なる場合がありますので、あらかじめご了承ください。

### 対応OS

Windows Vista®, Windows® 7, Windows 8, Windows 10

### 主な対応メディア

SD<sup>™</sup>, SDHC<sup>™</sup>, SDXC<sup>™</sup>, microSD<sup>™</sup>, microSDHC<sup>™</sup>, microSDXC<sup>™</sup>, コンパクトフラッシュ<sup>®</sup>, メモリースティック<sup>™</sup>, サンディスク Extreme 500/510 ポータブル SSD

### 主な対応ファイル

| 画像ファイルフォーマット     | AI, BMP, EPS, GIF, JPG, PCX, PNG, PSD, THM, TIF, WMF, KDC, MFW, MOS                                                |
|------------------|----------------------------------------------------------------------------------------------------|
| RAWイメージフォーマット    | ORF, CRW, CR2, MRW, DCR, X3F, NEF, RAF, SRF/ARW, PEF, RAW, ERF, 3FR, HDR, IIQ, MEF, DNG                            |
| 動画/マルチメディアフォーマット | AVI, MID, RMI, MOV, MP3, MPG, MPEG, RM, WAV, 3GPP, AVCHD, 3GPP2, RAW, Cinema DNG, MP4, RedCode, Magic Lantern, M4V |

#### 対応可能容量

#### 最大512GB

### ソフトウェアのダウンロード

下記のURLからLC-Technology社のページに移動します。

#### http://www.lc-tech.com/rescuepro/?lang=ja

② ダウンロードページが開きます。

レスキュープロ デラックス (Rescue PRO DELUXE) のクーポン画像下にある 『Windows Software』 のボタンから、 レスキュープロ デラックスのソフトウェアをダウンロードします。

| SanDisk® RescuePRO® Extreme Offer                                                                                                    |                                                                                                    |  |  |  |  |  |
|----------------------------------------------------------------------------------------------------|----------------------------------------------------------------------------------------------------|--|--|--|--|--|
| ホーム →<br>SanDisk® RescuePf                                                                                                    | RO® Extreme Offer                                                                                                    |  |  |  |  |  |
| This page will detect your browser language in 12 la<br>If your language is not displayed, click here for an Er                                                                                                    | anguages and display in that respective language.<br>Iglish page that can be translated by your browser.                                                                                                    |  |  |  |  |  |
| 以下の手順に従い、RescuePRO®ソフト<br>1. お手持ちのクーポンの和<br>ヒント>>>「RescuePRO®」もしくは「Ress<br>2. 選択したクーポンの下のポタンを、お使いのオ・<br>3. RPRIDシリアル番号を使用し、アクティベーションコード入手して<br>くださ<br>**注意:RPRID-0305で始まるRescuePRO Deluxeのクーポンをお持ちの<br>は、http://www.sandisk.co.jp/about-sandisk/contact-us/からサン<br>ご連絡の際は、お手持ちのクーポンのRPRID-03057 | ヘウェアをダウンロードしてください。<br>類を選択してください。<br>suePRO® Deluxe」のどちらかになります。<br>ペレーションシステムに従い選択してください。<br>ください。取得方法は LC Tech Activation Process Guide をご確認<br>い。<br>給は、シリアル番号が異なるか、有効期限が失効しています。その場合<br>ディスクへ連絡し、正しいシリアル番号を入手してください。<br>************************************ |  |  |  |  |  |
| RescuePRO®                                                                                                    | RescuePRO® Deluxe                                                                                                    |  |  |  |  |  |
| <text><text><text><text><text><text><text><text><text><text><text><text></text></text></text></text></text></text></text></text></text></text></text></text>                                                                                                    | <section-header><text><text><text><text><text><text><text><text><text><text><text><text><text><text></text></text></text></text></text></text></text></text></text></text></text></text></text></text></section-header>                                         |  |  |  |  |  |
| Windows Software Macintosh Software                                                                                                    | Windows Software Macintosh Software                                                                                                    |  |  |  |  |  |

### アクティベーションの手順

ダウンロードしたソフトウェアを実行して、セットアップウィザードに従ってインストールしてください。
 (言語は「日本語」を選択)

※インストールの際、LC-Technology社の使用許諾契約書に同意頂く必要があります。

②インストールしたレスキュープロ デラックスを起動してください。起動する際、言語は「Japanese」を 選択してください。アクティベーションの指示に従い、1で指定されたURLをクリックします。この とき、インターネットに接続している必要があります。

| License Manager v1.0.2.7 r8188:8194M - C:¥Users                                                          |                                                                                                    | -                             |                   | ×   |  |
|----------------------------------------------------------------------------------------------------|----------------------------------------------------------------------------------------------------|-------------------------------|-------------------|-----|--|
|                                                                                                    | アクティベーション                                                                                                    |                               |                   |     |  |
| 2                                                                                                    | 当アプリケーションの製品版は、オンラインによる有効化(ア<br>効にするためには、ステップ1、ステップ2と進んで、以降の手II<br>働させる場合は、「デモとして動かす」をクリックして下さい。<br>デモとして動かす | フティベーション)が<br>頁に従ってください。      | 必要です。 オ<br>デモ版として | 有稼  |  |
| <u>с</u>                                                                                                 |                                                                                                    | ]<br>!いてください。インタ<br>か化の案内を受けて | 7ーネットに接<br>ください。  | No. |  |
| to Kalizza .                                                                                             | http://activations.lc-tech.com/<br>リクエスト番号: 542289898                                                        | -                             |                   |     |  |
| 製品: RescuePRO Deluxe 5.2.5.8<br>種類: ACTIVATION<br>ご契約期間: 365<br>発行者: LC Technology<br>International Inc. | 2. ウェブ・サイトに表示されている、お客様のアクティベーション・コード(シリアル番号では<br>ありません)を下記の欄に入力して、「有効にする」ボタンをクリックしてください。                     |                               |                   |     |  |
|                                                                                                    |                                                                                                    | 貼り付                           | ētitā             |     |  |
|                                                                                                    | 有効にする                                                                                                    |                               |                   |     |  |
|                                                                                                    |                                                                                                    |                               |                   |     |  |

#### アクティベーションの手順

③パッケージを開封し、製品に同封された取扱説明書に記載されているアクティベーション コード取得に必要なシリアル番号をご確認ください。

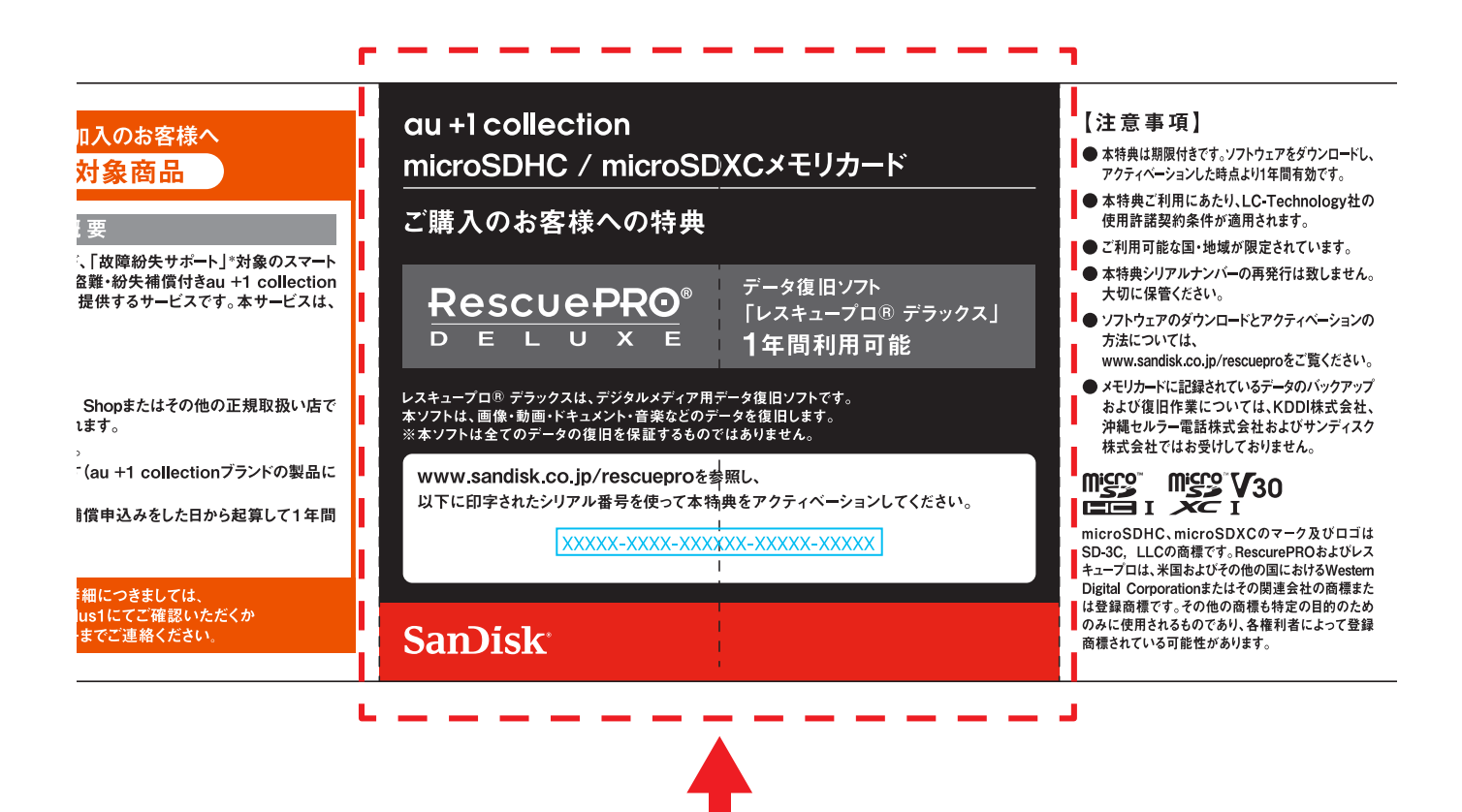

#### アクティベーションの手順

- ④URLをクリックすると、英語の入力フォームが開きます。ページ上部の「日本語」を選択して 日本語入力フォームに切り替えてください。
- ⑤入力フォームにクーポンに記載されたシリアル番号およびお客様情報をご入力ください。赤字の項目は必須入力項目です。全て半角英数字で入力ください。ソフトウェアを再度アクティベーションする場合、これらの情報が必要になりますので、正確な情報を入力してください。入力が完了したら、ページ下の「オンライン登録」ボタンをクリックし、入力フォームを送信します。

| Exercisis<br>Exchanges<br>Norak<br>3202<br>Česk | Escality<br>R4+2<br>EXE                                                                                                    |
|-------------------------------------------------|----------------------------------------------------------------------------------------------------|
| Re                                              | scuePRO' RescuePRO'                                                                                                    |
|                                                 | SanDisk: File Recovery Utility                                                                                                    |
| Rescuel                                         | BO <sup>2</sup> is recovery software for digital module. It recovers images, videos,<br>documents, music or just about anything<br>with instruments to the software and the software<br>of the software and the software and the software<br>of the software and the software and the software<br>of the software and the software and the software<br>of the software and the software and the software<br>of the software and the software and the software<br>of the software and the software and the software<br>of the software and the software and the software<br>of the software and the software and the software<br>of the software and the software and the software<br>of the software and the software and the software and the software<br>of the software and the software and the software and the software<br>of the software and the software and the software and the software<br>of the software and the software and the software and the software<br>of the software and the software and the software and the software<br>of tware and the software and the software and the software and the software<br>of tware and the software and the software and |
|                                                 | オンライン登録                                                                                                    |
| その他の必<br>入力した体験よ、9                              | 要情報を入力し、「オンライン金融」ボタンをクリックして下さい。<br>ウニカルウオートが常識を解決する際に使用される場合が取ります。<br><i> 「おは入力必須要項です。</i><br>「アルファペットでご記入ください。                                                                                                    |
| リクエスト番号:                                        | 542289898                                                                                                    |
| シリアル番号(S/N):                                    | ● アクティペーションを初めて使用します                                                                                                    |
| E-mail アドレス                                     | ·                                                                                                    |
| E-mail アドレス (確認)                                | · · · · · · · · · · · · · · · · · · ·                                                                                                    |
| 国名                                              | Japan •                                                                                                    |
| 使用しているコンピュータ                                    |                                                                                                    |
|                                                 | オンライン登録                                                                                                    |

#### アクティベーションの手順

⑥入力フォームを送信すると、アクティベーションコードが表示されます。緑色の枠内の数字がアクティベーションコードです。あわせて、入力フォームに入力されたEメールアドレスにもアクティベーションコードが 送信されます。

アクティベーションコードは大切に保管してください。

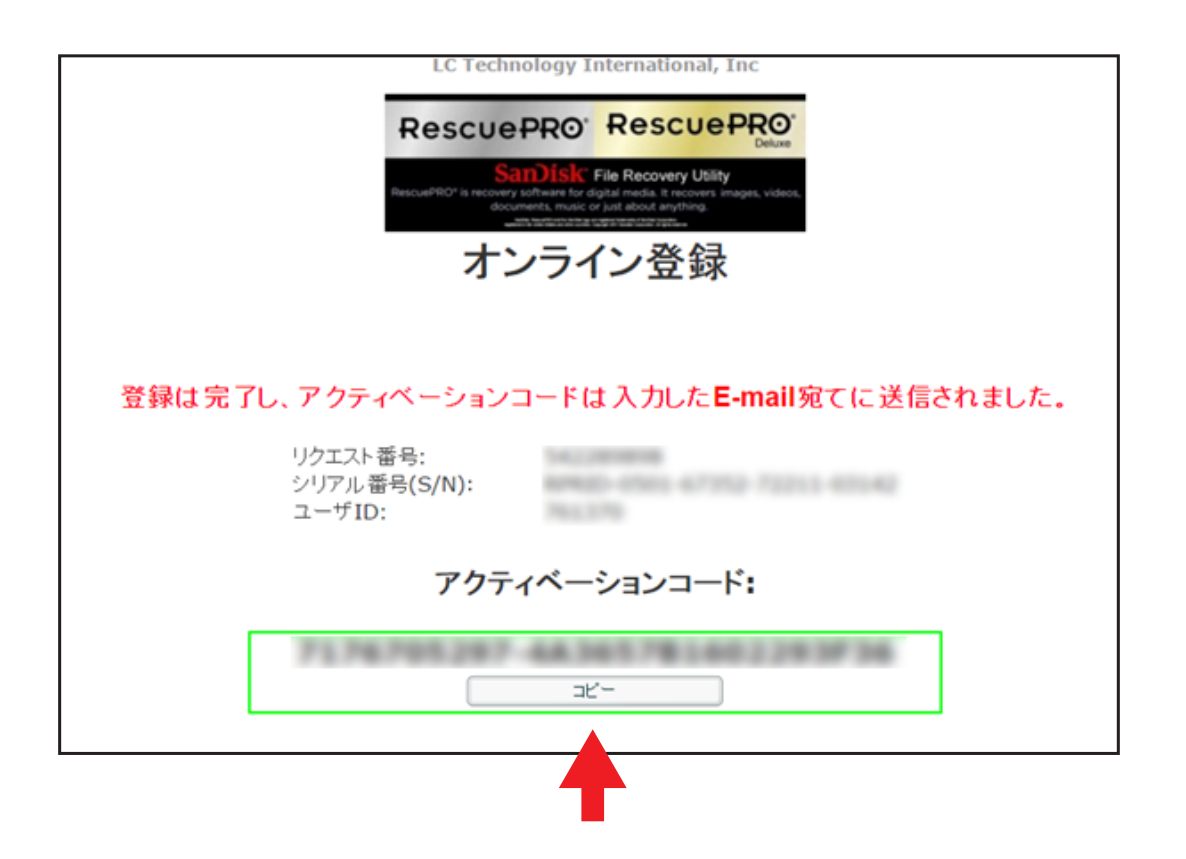

#### アクティベーションの手順

⑦ソフトウェアに戻り、アクティベーションコードを、2のフィールドに入力し、 「有効にする」ボタンをクリックするとアクティベーションが完了します。

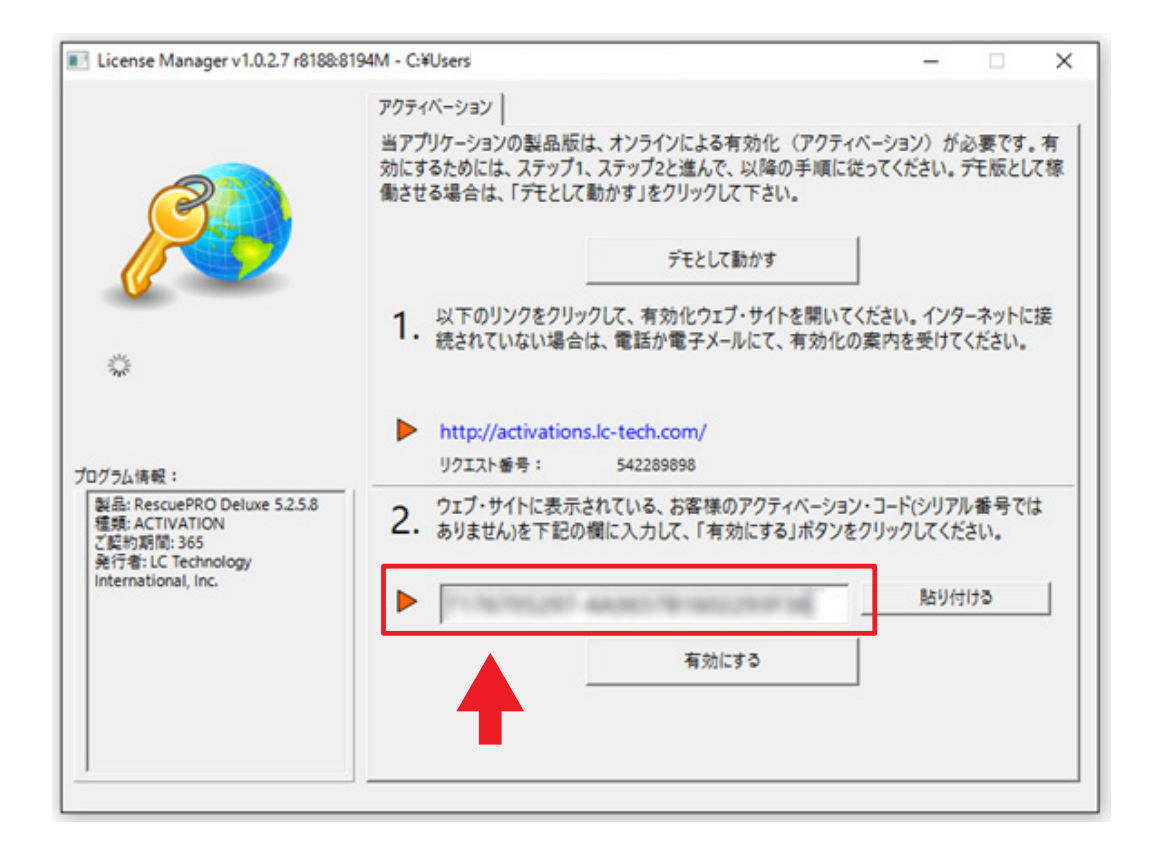

#### アクティベーションの手順

⑧アクティベーションが完了すると、レスキュープロデラックスのメニュー画面が自動的に立ち上がり、 いつでも使用できる状態になります。使い方は、メニュー右下の「ヘルプ」でご確認いただけます。

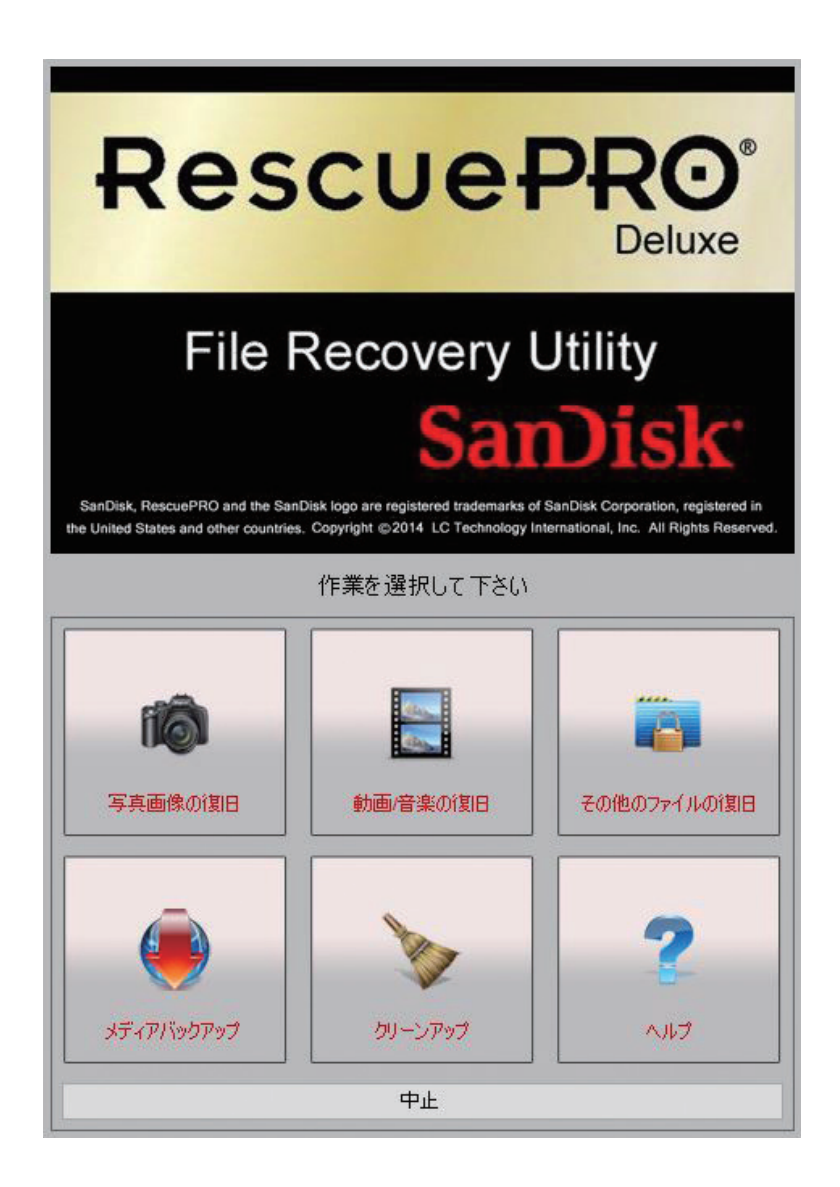

操作方法

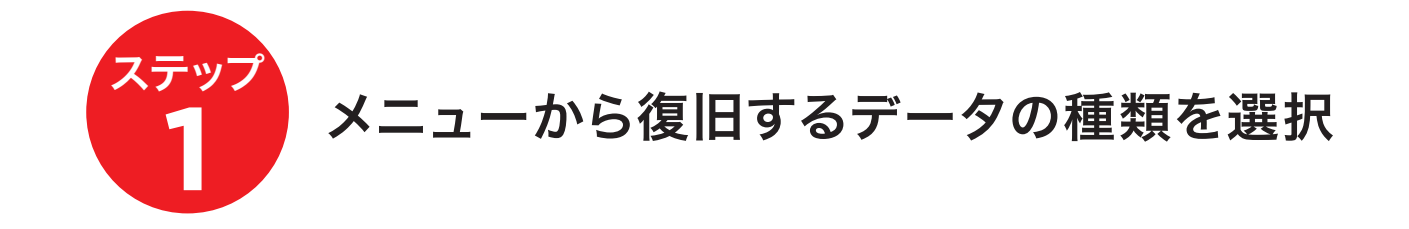

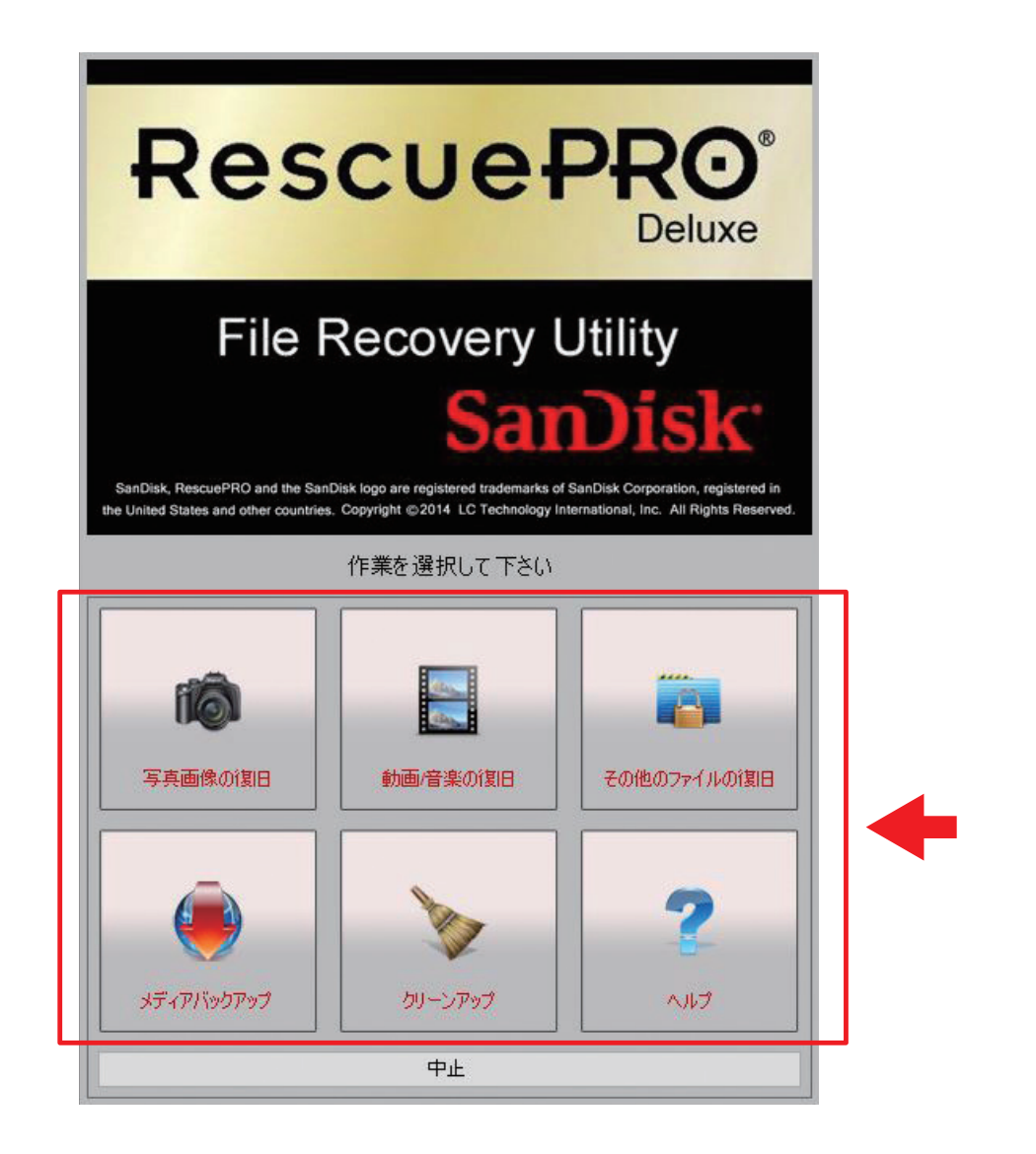

操作方法

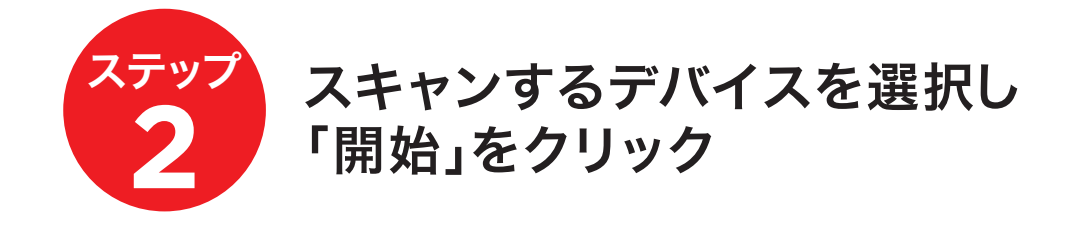

| Rescue PRO <sup>®</sup><br>Deluxe                                                                                                    |   |
|----------------------------------------------------------------------------------------------------|---|
| File Recovery Utility<br>SanDisk, RescuePRO and the SanDisk logo are registered trademarks of SanDisk Corporation, registered in<br>the United States and other countries. Copyright ©2014 LC Technology International, Inc. All Rights Reserved. |   |
| デバイスの選択                                                                                                    |   |
| USB リムーバブルディスク iXpand Flash Drive トータルサイズ 15.9 GB                                                                                                    |   |
| [UDS:BusType.btOther] リムーバブルディスク Realtek PCIE Ca<br>トータルサイズ 63.8 GB                                                                                                    | 1 |
| メディア画像ファイル (.IMG)<br>前回パックファッゴームたマディアを選択 (.IMG)                                                                                                    |   |
|                                                                                                    |   |
| 戻る 開始 ヘルプ                                                                                                    |   |
|                                                                                                    |   |

操作方法

#### ステップ スキャンが完了し、復旧されたファイルが リスト表示されます。同時にパソコンの ハードディスクに保存されます。

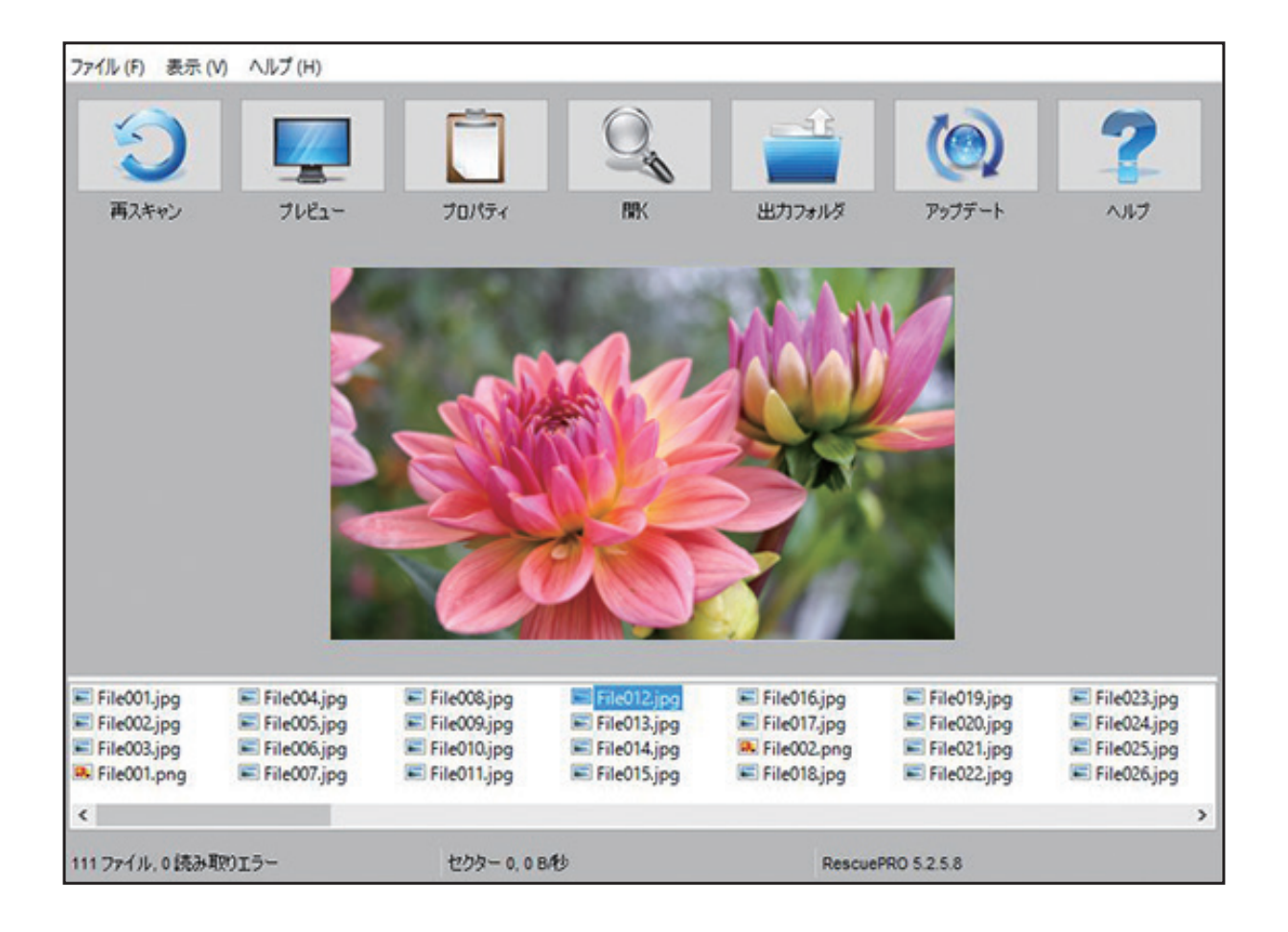

# SanDisk

SanDisk、SanDiskのロゴ、RescuePRO、レスキュープロおよびコンパクトフラッシュは、米国およびその他の国 におけるWestern Digital Corporationまたはその関連会社の商標です。SD、SDHC、SDXC、microSD、 microSDHC、microSDXCは、SD-3C, LLCの商標です。メモリースティックは、ソニー株式会社の商標および 登録商標です。Windows及びWindows Vistaは、マイクロソフトコーポレーションの商標です。その他の 商標も特定の目的のためのみに使用されるものであり、各権利者によって商標登録されている可能性があり ます。

© 2017 Western Digital Corporation or its affiliates. All rights reserved.

※本取扱説明書の内容は、将来予告なしに変更する場合があり、また現時点で購入された製品とは一部異なる場合もあります。